## Samen in het maanlicht – video les

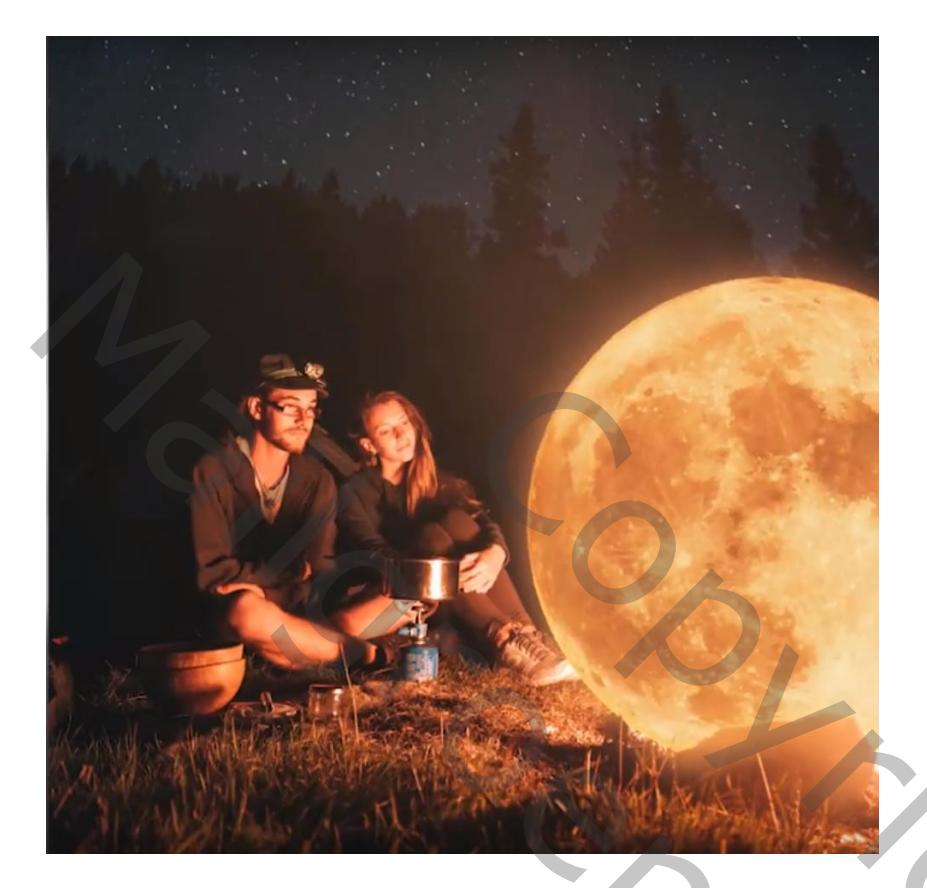

Nodig : model; maan

Open de afbeelding met mensen; achtergrond laag ontgrendelen; noem de laag "origineel" Dupliceer; noem de kopie laag "bewerken" Het geheel wat bijsnijden

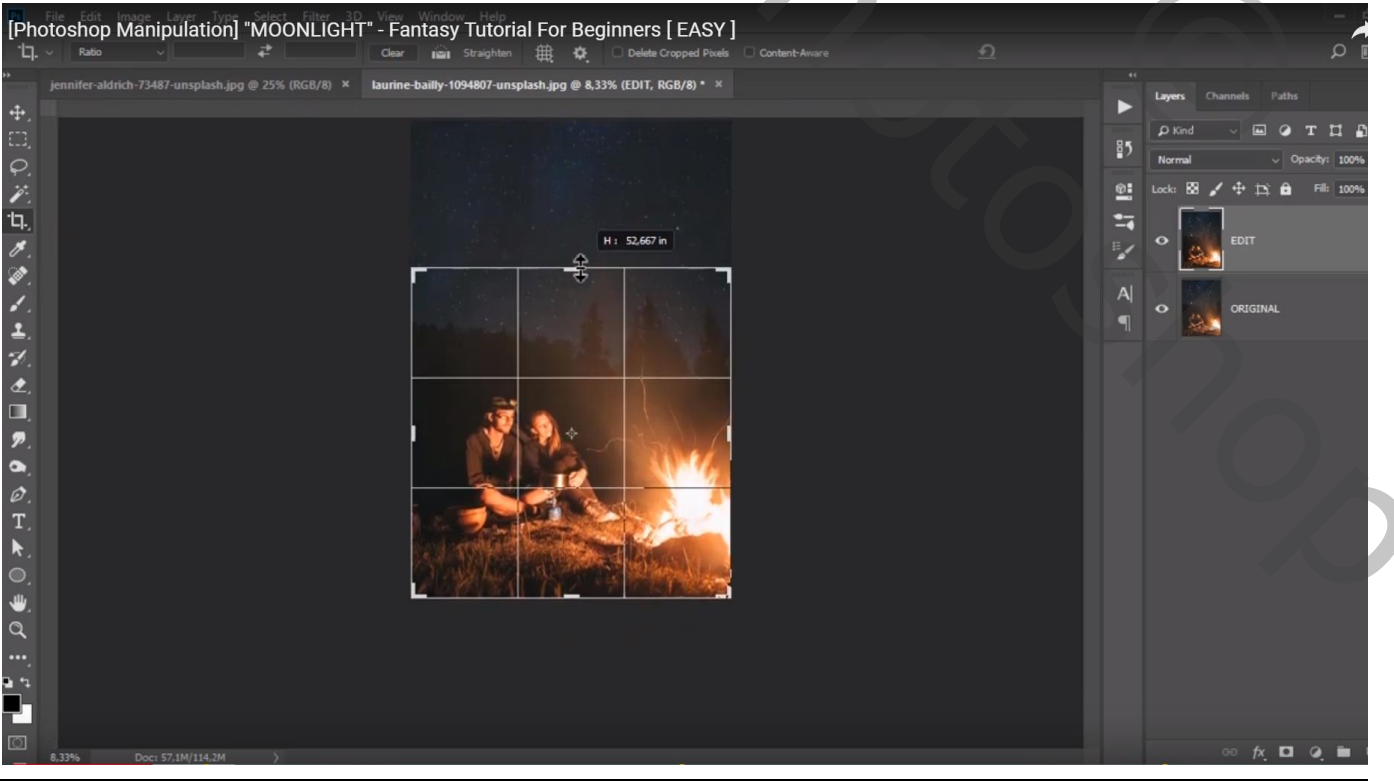

In het maanlicht – blz. 1

## De "maan" selecteren; selectie verfijnen : Doezelaar = 2 px; contrast = 18%; Rand verschuiven = -82%

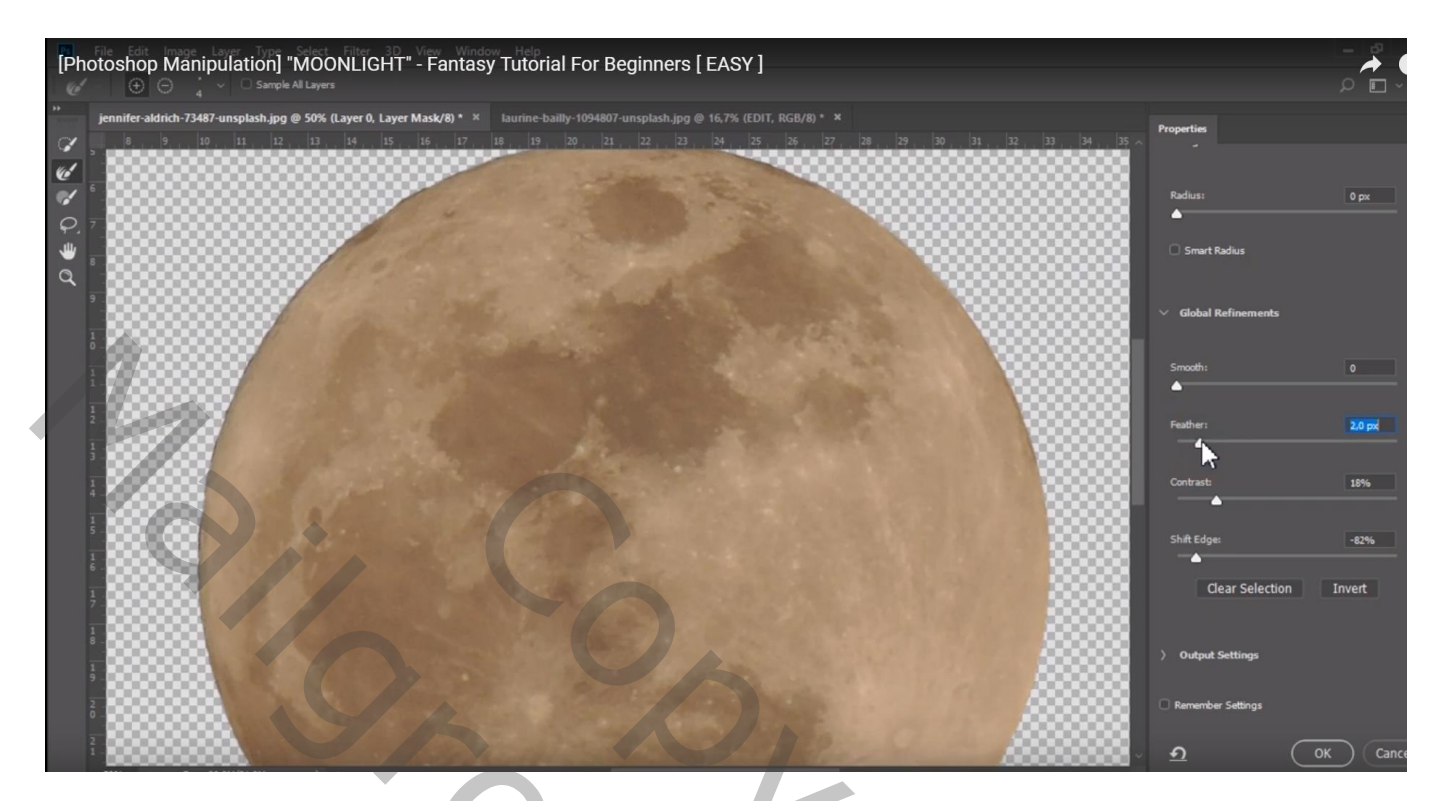

## De "maan" toevoegen; 37,7° roteren

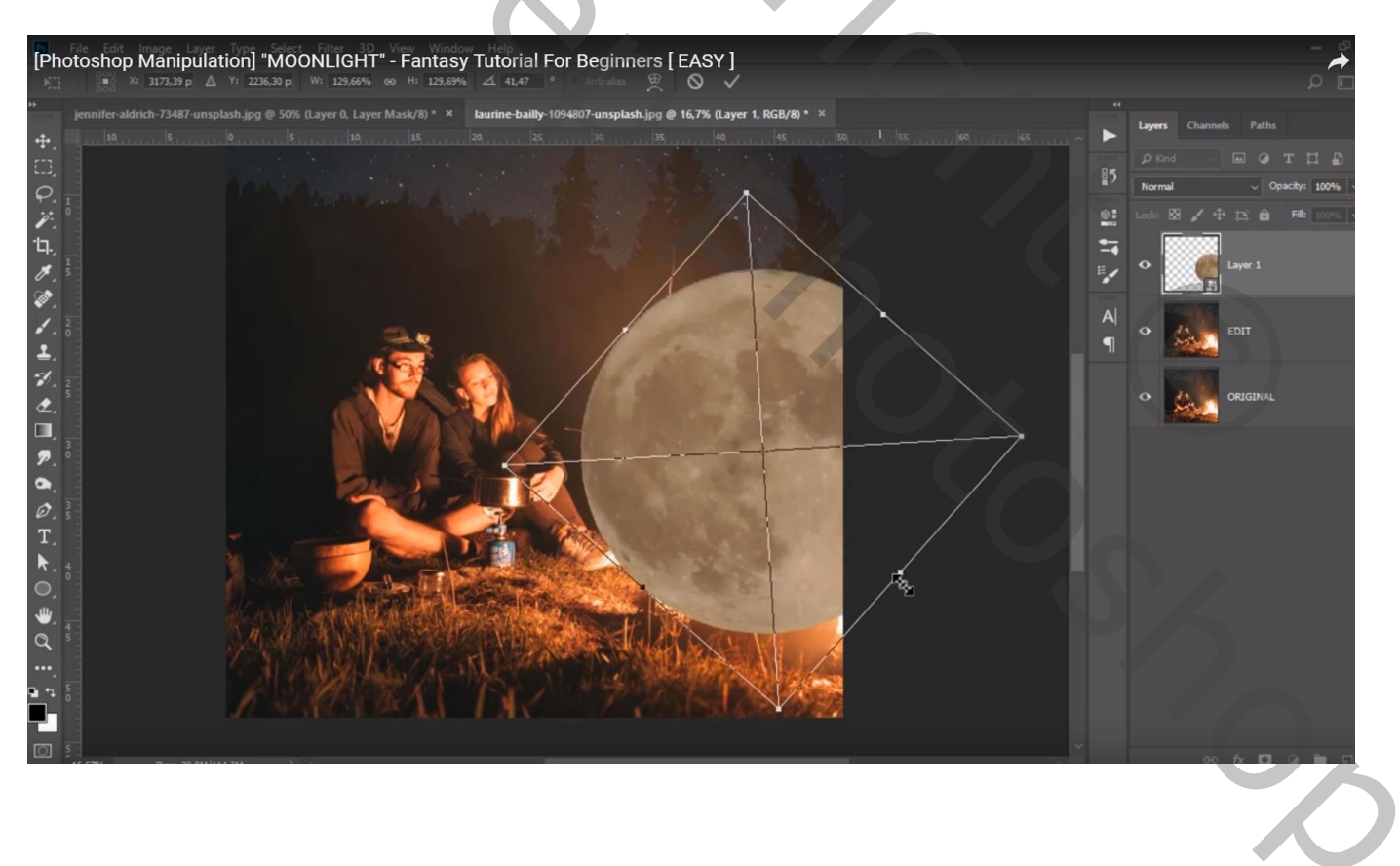

Voeg aan laag "maan" een laagmasker toe; zacht zwart penseel; deel onderaan de maan verwijderen De dekking van die laag werd voorlopig op 52% gezet

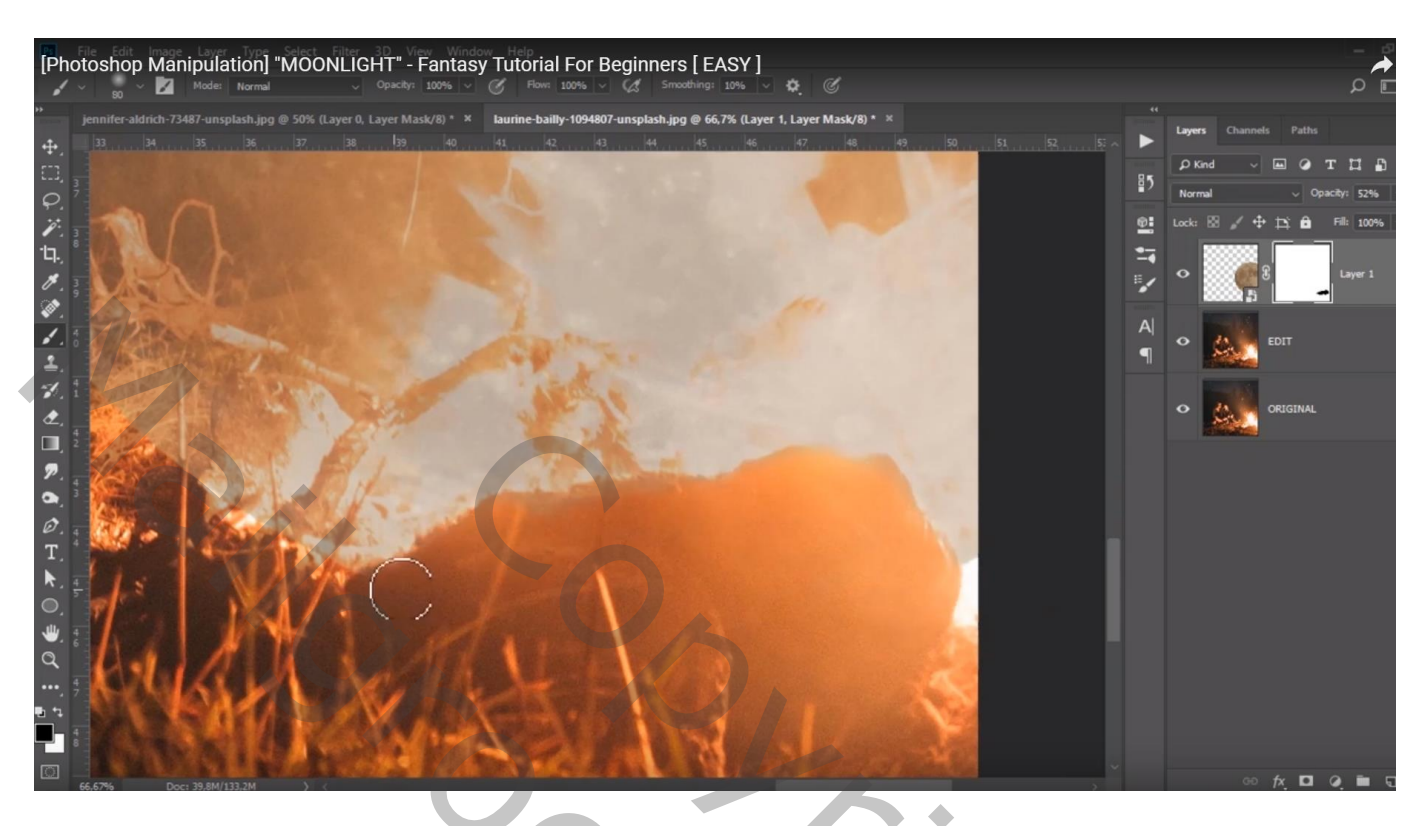

Ook enkele takken van de onderliggende laag weer meer zichtbaar maken; klein zwart penseel, dekking = 15% gebruiken

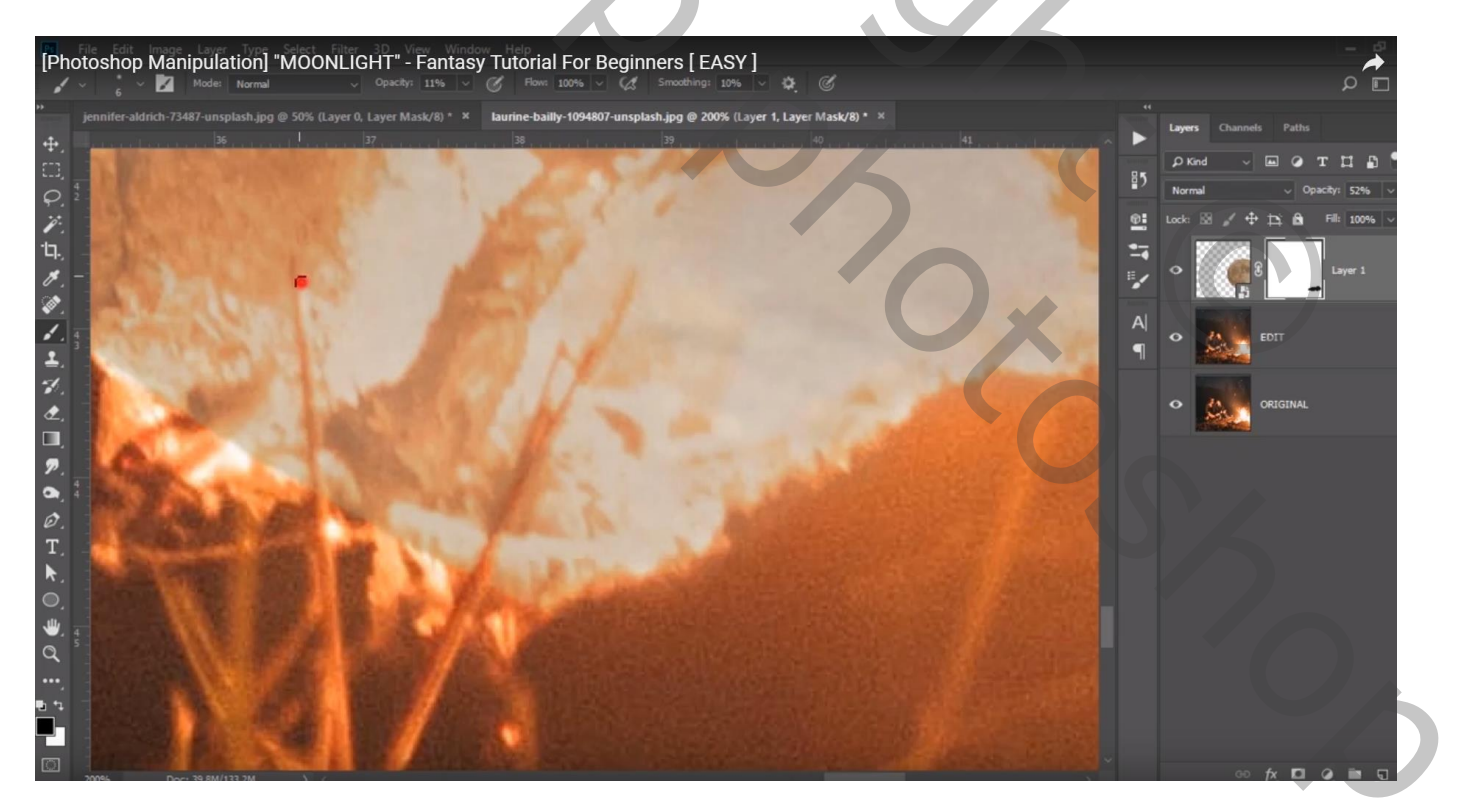

Dekking laag "maan" weer op 100% zetten; Aanpassingslaag 'Kleurbalans', Schaduwen = -9 ; 0 ; -26 ; Middentonen = -81 ; -4 ; 17 ; Hooglichten = 61 ; -16 ; -41 ; Uitknipmasker boven laag "maan" Dekking voor die Aanpassingslaag = 52%

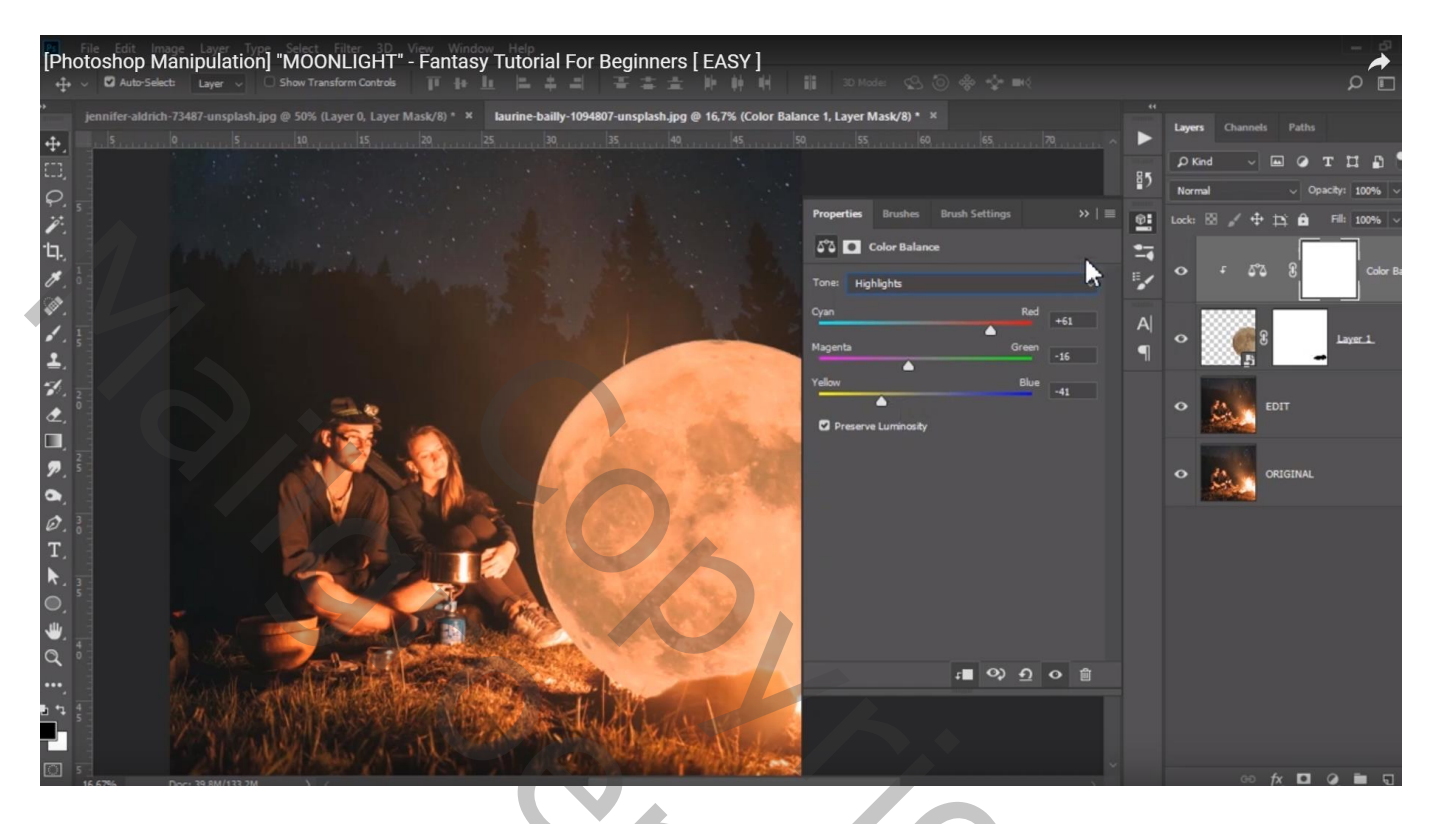

Aanpassingslaag 'Curven', punten op (177 ; 219) ; (89 ; 54) ; Uitknipmasker boven laag "maan" Dekking voor die Aanpassingslaag = 53%

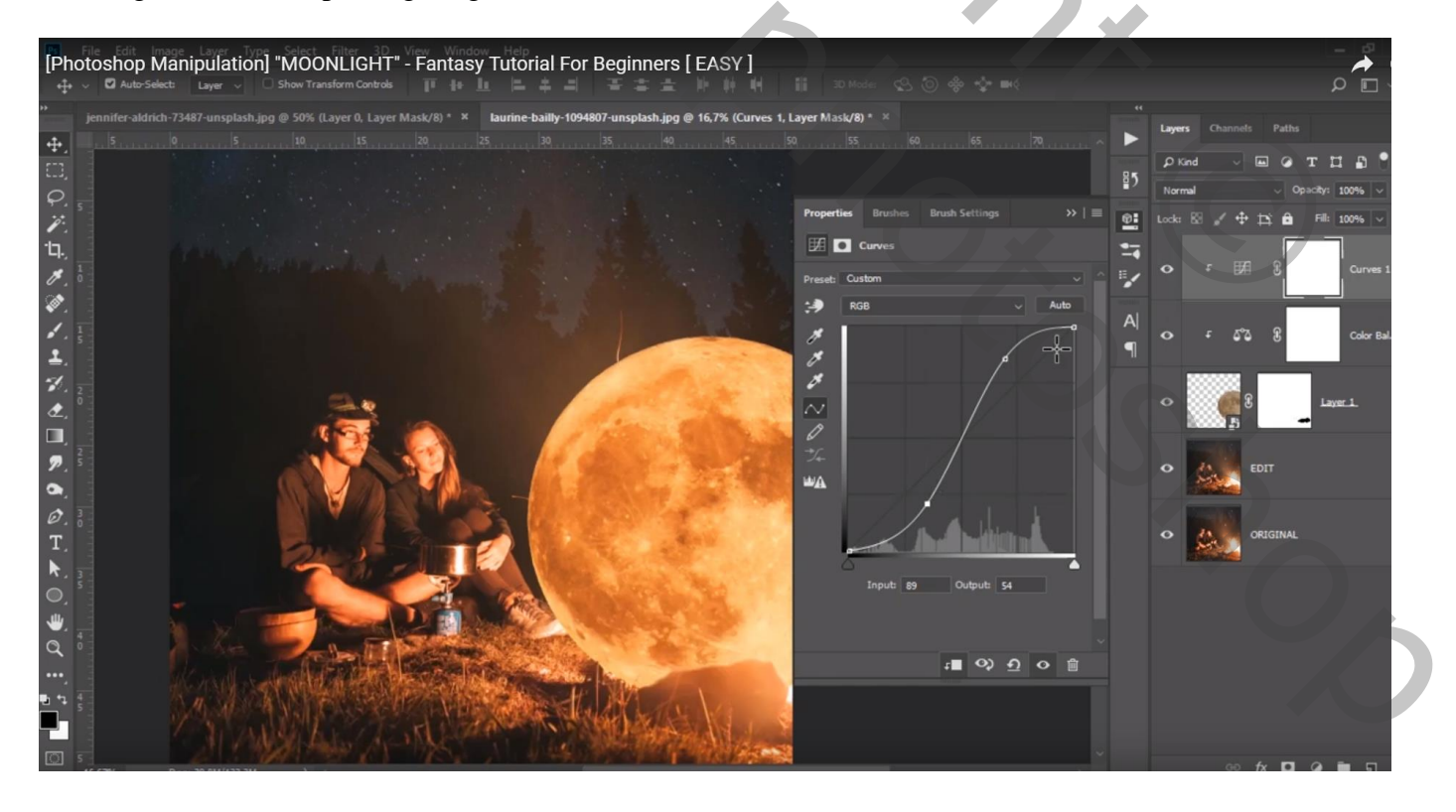

## Nog een Aanpassingslaag 'Curven', punten op (187; 213); (64; 65); Uitknipmasker boven laag "maan"

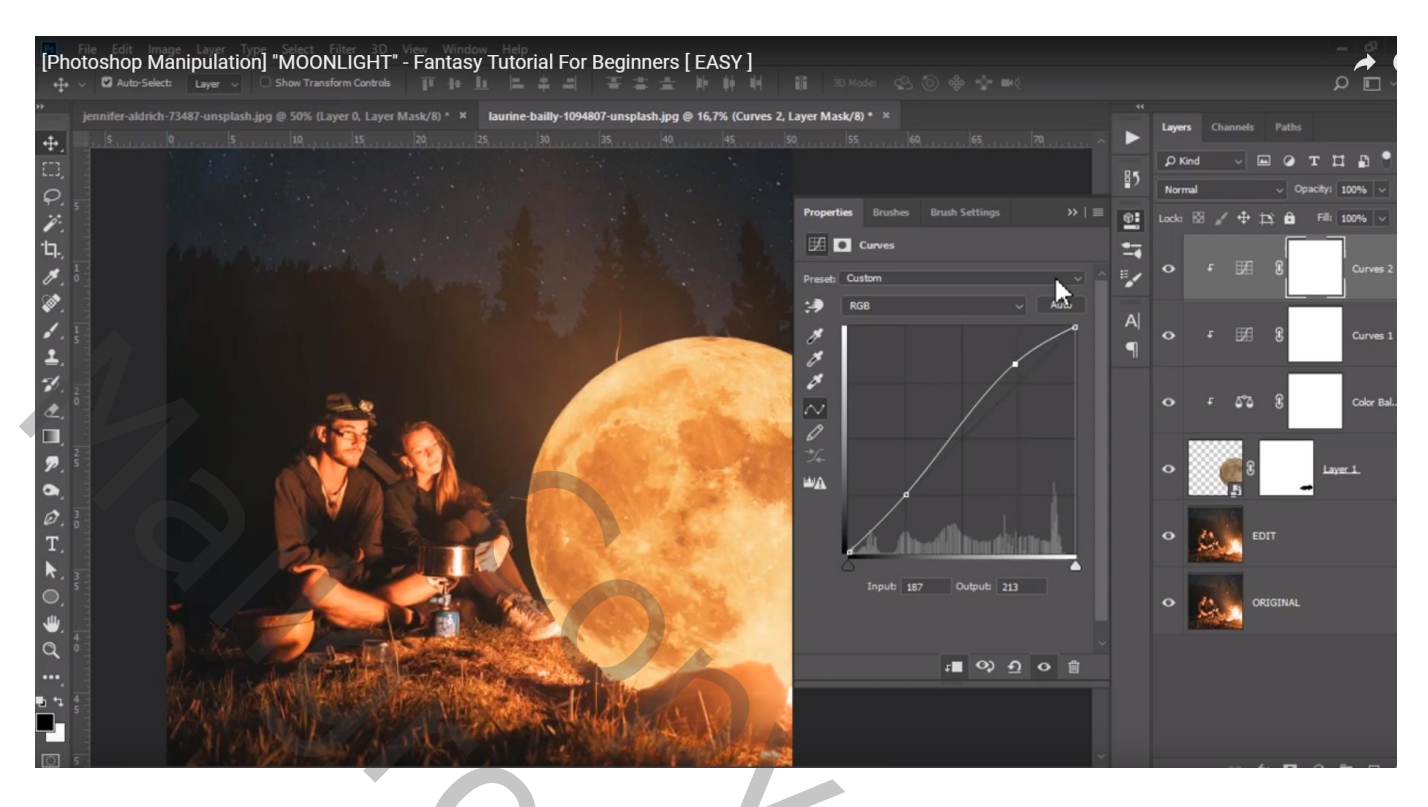

Nieuwe bovenste laag ; zacht penseel, 88 px, dekking = 17%, kleur = # F5A04B ; Schilder boven de randen van de maan; laagmodus = Lichter

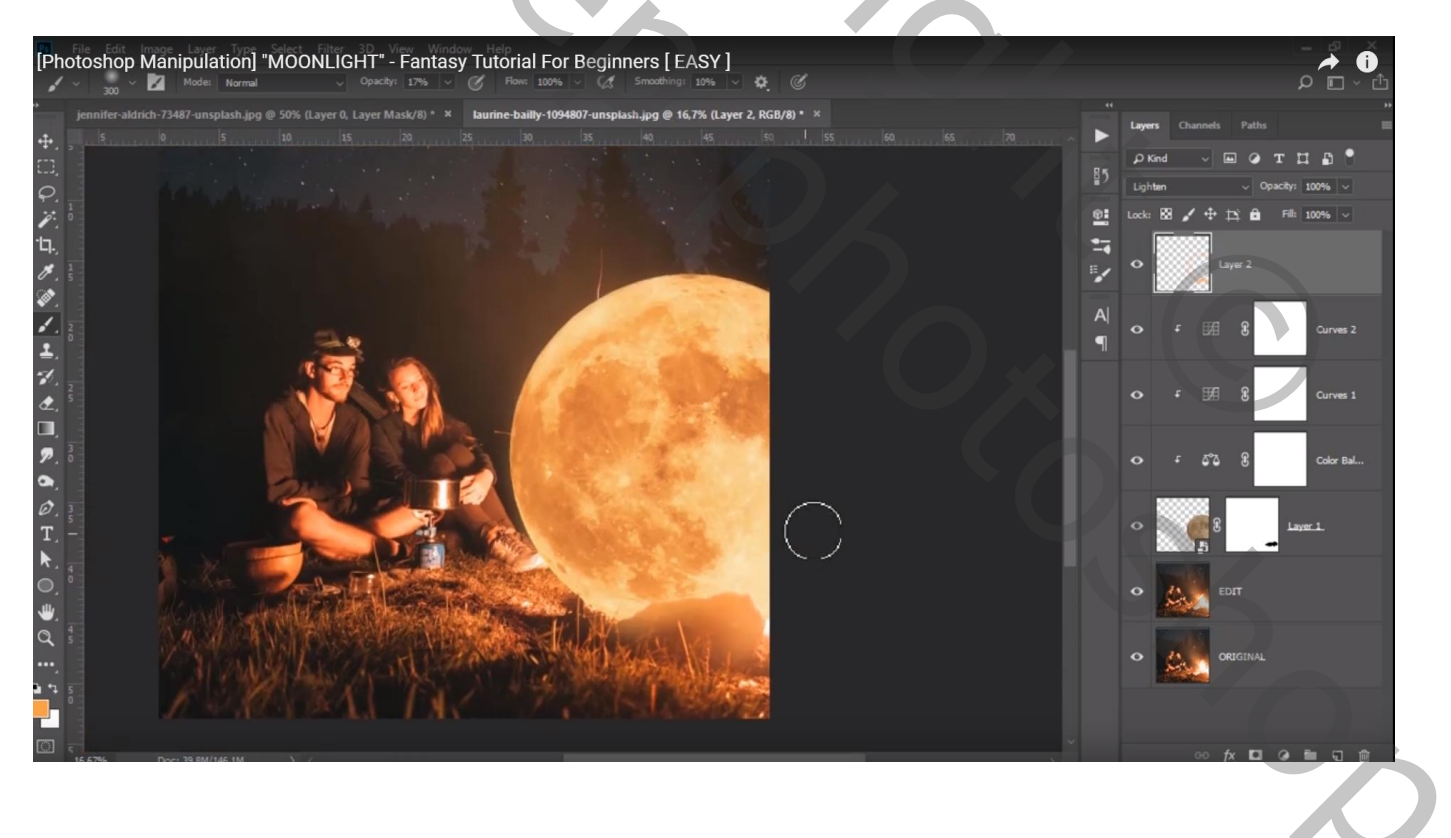

Voor laag "maan": laagstijl = Gloed buiten : Bleken; 45% ; kleur = # F67042 ; grootte = 250 px Bereik = 63%

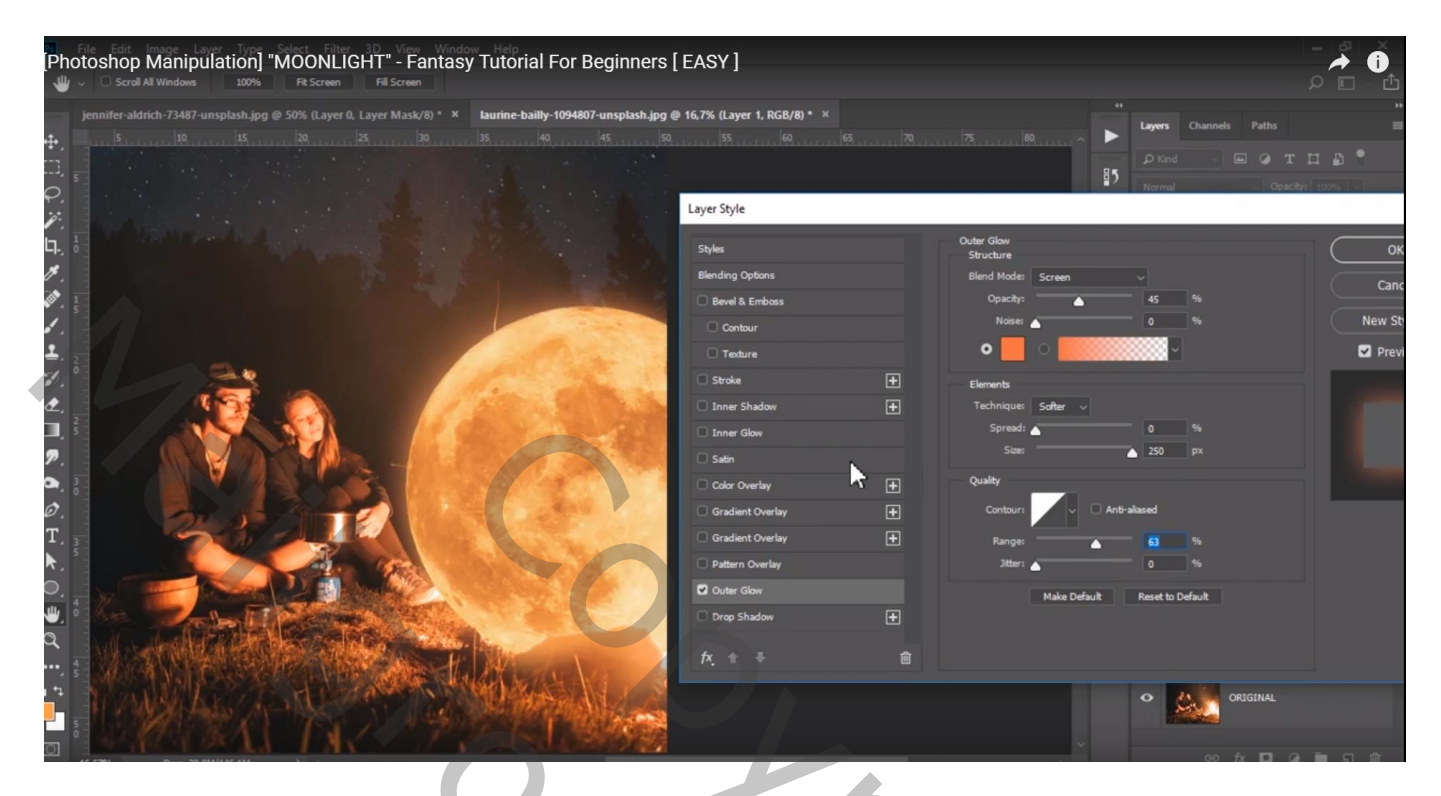

Laagstijl Gloed Binnen : Bedekken; 100% ; kleur = F57D57 ; # ; grootte = 114% Bereik = 100%

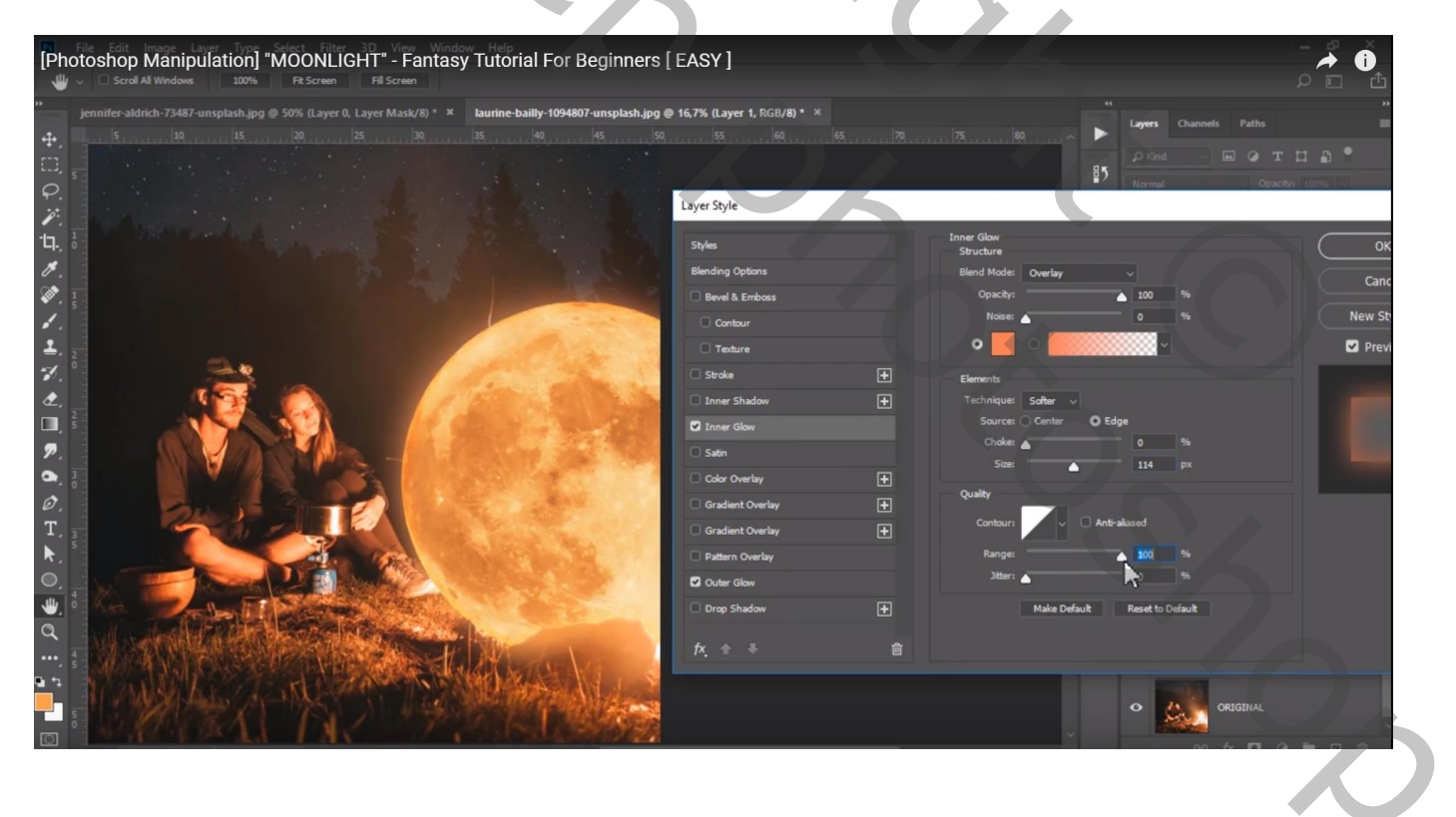

Op laag "bewerken" de ongewenste delen verwijderen met Retoucheren of Weg Kloonen (zie kleine uitsteeksels op rand maan)

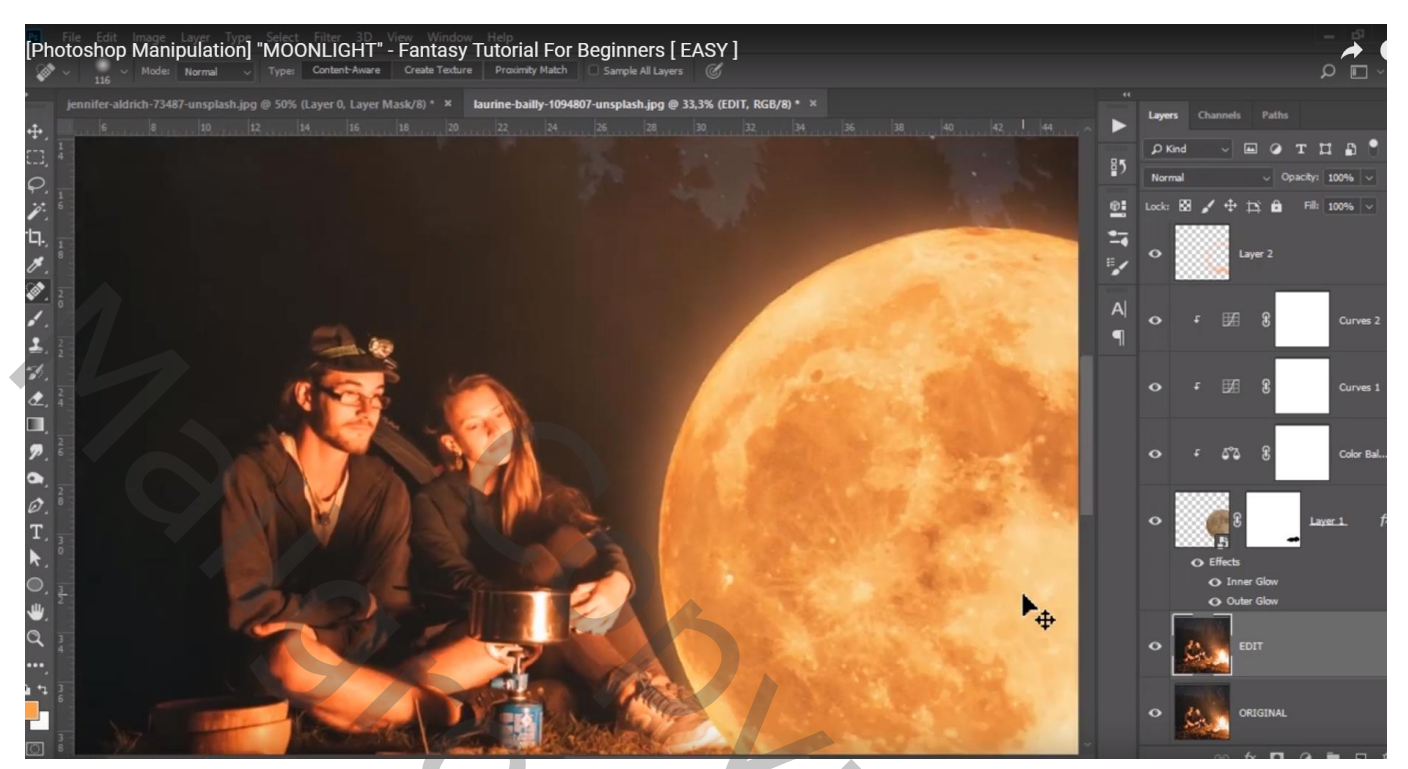

| Lagen Kanalen Paden | T         |
|---------------------|-----------|
| Normaal Vekking     | 100%      |
| Vergr.: 🖸 🖌 🕂 📾 Vu  | l: 100% • |
| licht op maan       | ^         |
| Curven 2            |           |
| Curven 1            |           |
| Kleurbalans 1       |           |
| 💌 🏹 🖲 🔽 maan.       | fx 🔺      |
| Effecten            |           |
| Gloed buiten        |           |
|                     |           |
| Sided binnen        |           |
| Dewerken            |           |
| 💌 🌉 origineel       | v         |
| 60 fx. 🖸 🖉. 🗅       | . C E     |

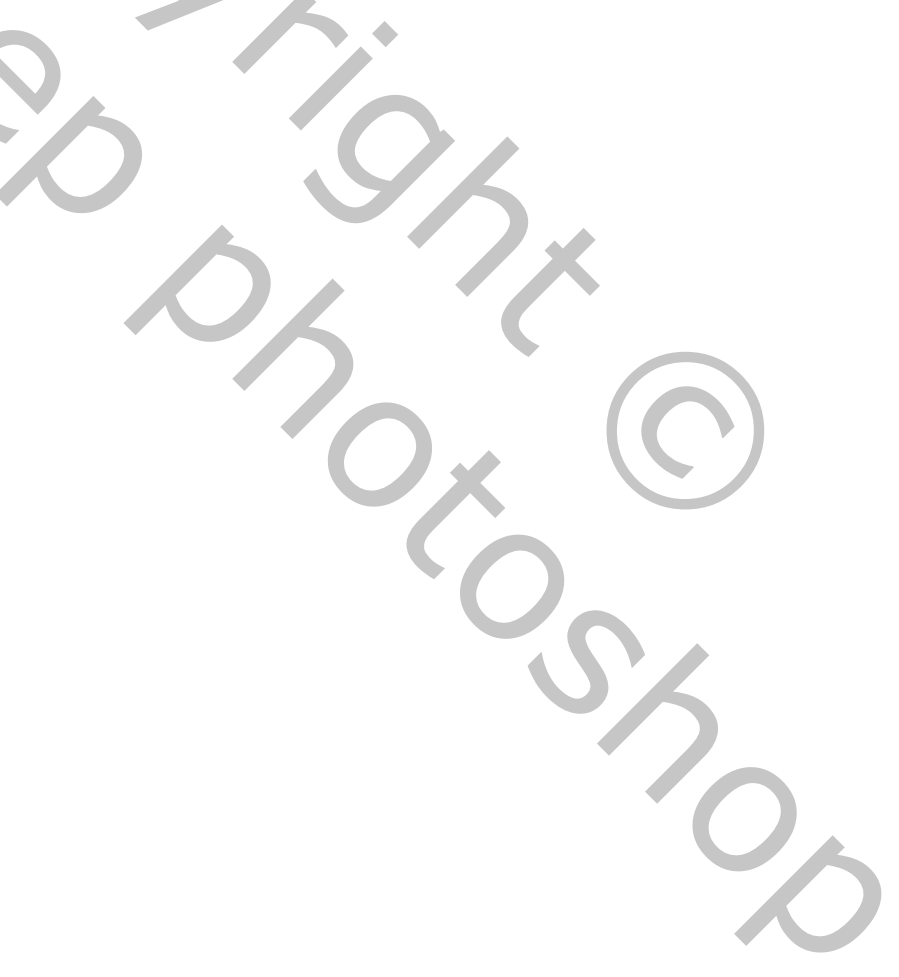